## MANUAL PARA INCLUSÃO DE OFERTA DE COMPRA PERSONALIZADA

VERIFICAR CADASTROS PRÉVIOS (USUÁRIOS E UNIDADES NOS SISTEMAS – SIAFISICO NET, BEC E MERCÚRIO). AS ORIENTAÇÕES DE COMO REALIZAR OS CADASTROS ESTÃO DISPONIBILIZADAS NO SITE DO DA <u>WWW.USP.BR/DA</u> NO LINK "COMPRAS BEC".

Para a realização de Pregão Eletrônico na Bolsa Eletrônica de Compras do Estado de São Paulo – BEC/SP, é necessário ter o BEM cadastrado no catálogo do Mercúrio e o ITEM no catálogo da BEC.

Como consultar o catálogo da BEC.

Acesse o site www.bec.sp.gov.br

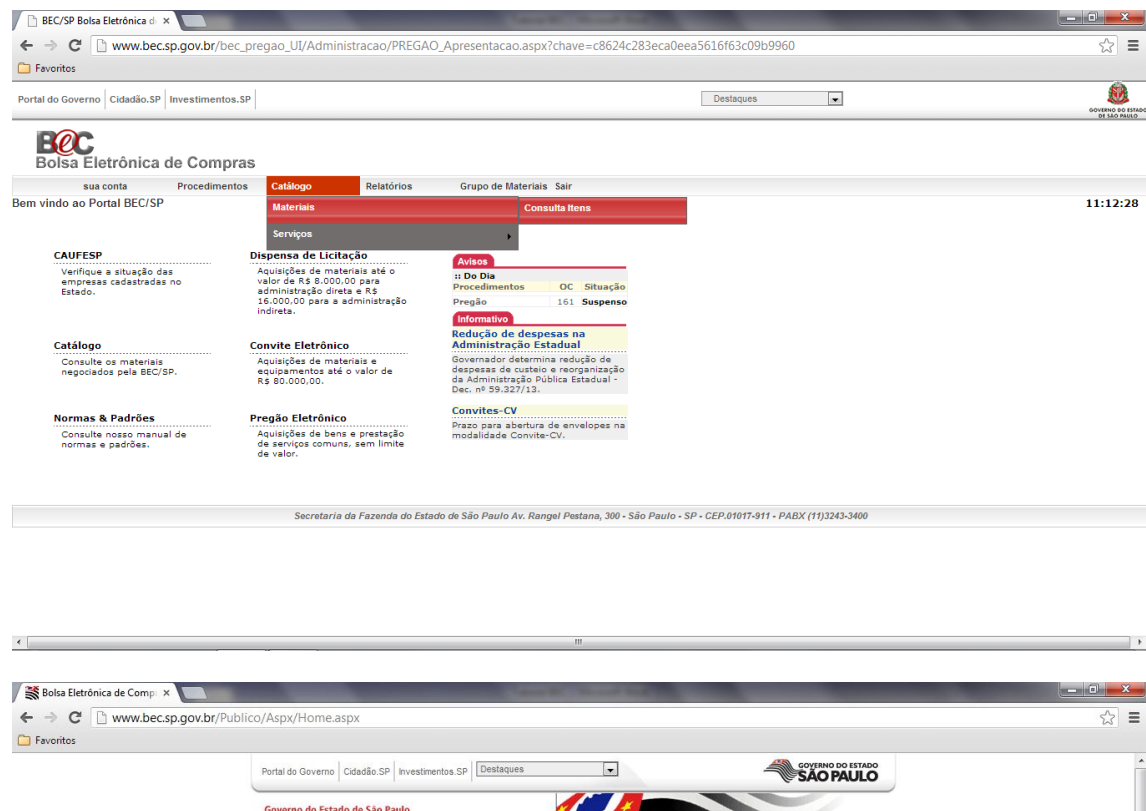

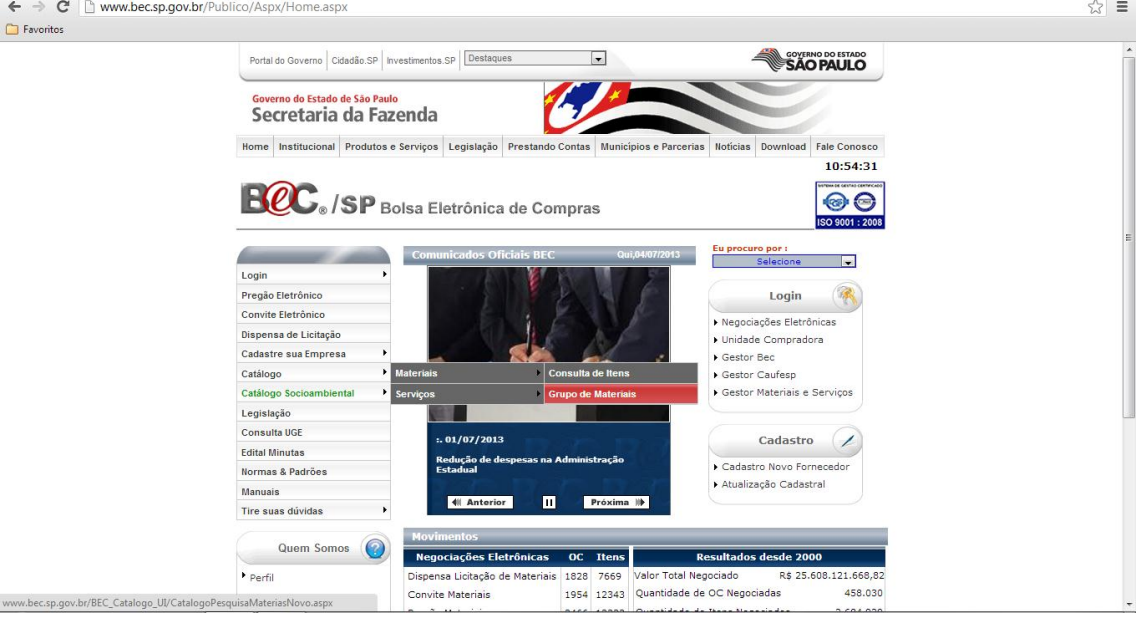

Será necessário localizar no catálogo BEC um ITEM equivalente ao BEM da Requisição Mercúrio. Por exemplo.

BEM N. 5394325 Televisor (80 polegadas)

Se a requisição já possuir o ITEM BEC associado, siga o processo de compra. Caso contrário realize a busca na BEC.

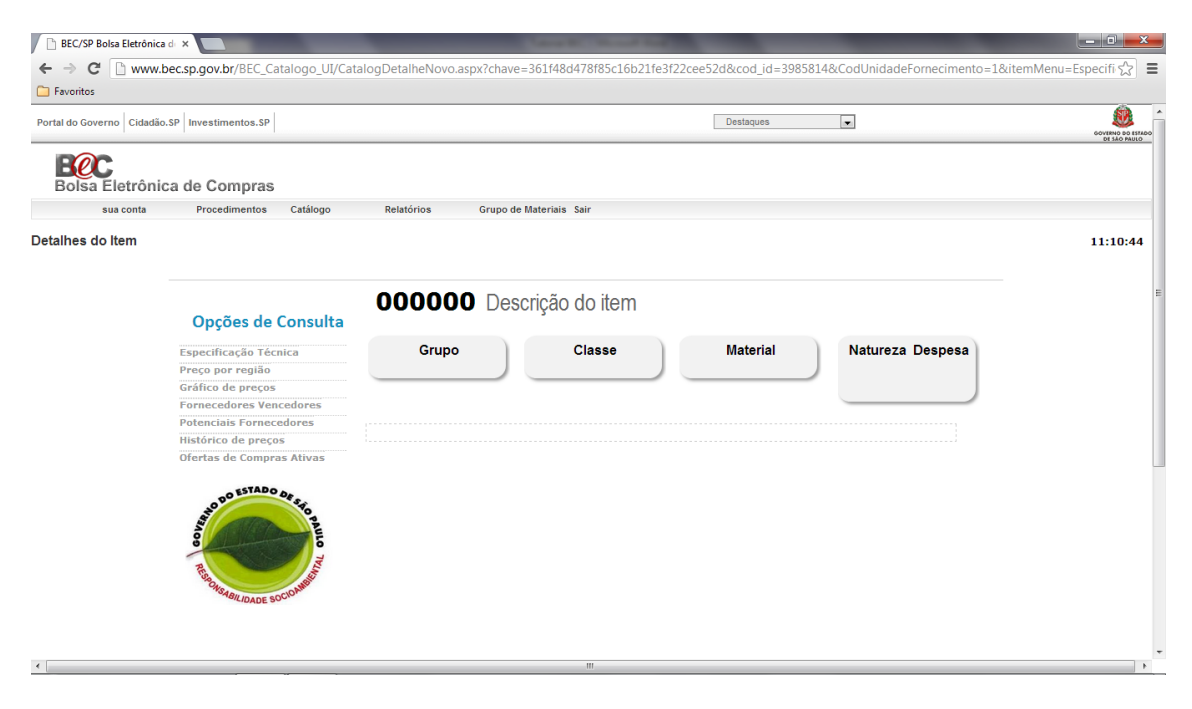

Localizado o ITEM 3985814, solicite a sua inserção no BEM Mercúrio por meio de formulário disponibilizado no Mercúrio WEB. (verificar possibilidade de obrigatoriedade desta inclusão para compras BEC)

| 🗋 Sistemas USP 🛛 🗙                                                                                                    | Mercweb                                                                                                    | × 🗨                                                                                                    | - 0 <mark>- X</mark>                |   |
|----------------------------------------------------------------------------------------------------|----------------------------------------------------------------------------------------------------|----------------------------------------------------------------------------------------------------|-------------------------------------|---|
| ← → C 🔒 https://uspo                                                                                                    | digital.usp.br/mercurioweb                                                                                                    | o/avisoWebObter                                                                                                    | ☆ =                                 |   |
| Favoritos                                                                                                    |                                                                                                    |                                                                                                    |                                     |   |
| Acesso Público                                                                                                    | Universidade<br>BRASIE<br>viso Web<br>Tipo: Comunicado da Ad<br>Assunto: Siscoserv<br>Publicação: 02/07/2013 14:31                                                                                                    | e de São Paulo<br>3127702 - Henrique Placente Talarico   Assistente Financeiro/ Administrativo   Alterar Senha   Alter<br>Iministração Central                                                                                                    | ar Email   Sair                     |   |
| Acompanhar Boleto<br>HercdrictWeb<br>Pégina Inicial<br>Mapa do Site<br>Usuério<br>Janoxariado<br>Diárias<br>Execução Orgamentária<br>Patrimônio<br>P | "Senhores contadores e a<br>nformamos que a Lei nº 1<br>forniciliados no exterior q<br>urídicas ou dos entes des<br>Sistema Integrado de Co<br>Assim sendo, encontra-se<br>dessa nova obrigação e d<br>oreenchimento dos dados | assistentes.<br>12.546/2011 instituiu a obrigação de prestar informações relativas às transações entre residentes ou domiciliados no País e reside<br>ue compreendam serviços, intangíveis e outras operações que produzam variações no patrimônio das pessoas físicas, das pesso<br>spersonalizados. A prestação dessas informações será efetuada por meio eletrônico, na forma do obrigação acessória, denomina<br>mércio Exterior de Serviços, Intangíveis e Outras Operações que Produzam Variações no Patrimônio das pessoas<br>e disponibilizado no sítio do Departamento de Finanças da Reitoria (www.usp.br/df) o "Manual do Siscoserv", com informações a re<br>dos procedimentos a serem tomados pelas Unidades e demais órgãos da Universidade, bem como as planilhas necessárias para<br>s | ntes ou<br>as<br>da<br>₂speito<br>o |   |
| Balictar Cadastro Material Bern<br>Relatónos Bern<br>Mésos<br>Sis<br>C                                                                               | hores<br>on BEC/Siafficio no trá<br>dicitar o cadastro de bens contrál<br>afísico.<br>Dutros".<br>Departamento de Finança<br><< menasgem anterior<br>Publicação<br>20/07/2013 14/31                                            | s que encaminhem, via correio eletrônico (dfct@usp.br), os dados para contato (nome, função, endereço eletrônico e telefone/rama<br>les), lotados na Unidade, que ficarão responsáveis por esse assunto, para que possamos manter um canal de comunicação durante<br>os no catilogo BÉC/<br>Ventuals duvidas e sugestões deverão ser encaminhadas através do Fale Conosco do sistema Mercúrio Web, assunto "SISCOSE<br>as"                                                                                                    | )) dos<br>: 0<br>RV –               |   |
|                                                                                                    | 28/05/2013 12:00                                                                                                    | Indisponibilidade do Sistema                                                                                                    |                                     |   |
| https://uspdigital.usp.br/mercuriowe                                                                                                    | eb/merBECSolicitacaoCadastro.js                                                                                                    | p?codmnu=1771 novidas na Lei nº 12.546/2011                                                                                                    |                                     | - |

Caso não seja localizado o ITEM BEC equivalente ao BEM Mercúrio, será necessário solicitar o cadastro do mesmo, por meio de formulário disponibilizado no Mercúrio WEB.

| 🗋 Sistemas USP                                                                                                    | × 🗋 Mercweb                                                                                                    |                                                                                                    | <b>_</b> X                                                                                                    |
|----------------------------------------------------------------------------------------------------|----------------------------------------------------------------------------------------------------|----------------------------------------------------------------------------------------------------|----------------------------------------------------------------------------------------------------|
| ← → C 🔒 https://u                                                                                                    | uspdigital.usp.br/mercurio                                                                                                    | oweb/avisoWebObter S                                                                                                    | 2 =                                                                                                    |
| Favoritos                                                                                                    |                                                                                                    |                                                                                                    |                                                                                                    |
| Favoritos     Favoritos     Favoritos     Accesso Público     Sistemas USP     Ucitações     Legislação     Patrimônio      Acompanhar Boleto     Mapa do Site     Usuário     Almoxarifado     Página Inicial     Mapa do Site     Usuário     Almoxarifado     Página Orçamentária     Patrimônio     Solicitar Cadastro Materia B     Relatórios     B | Universida<br>Bota<br>Aviso Web<br>Tipo: Comunicado<br>Assunto: Siscosery<br>Publicação: 02/07/2013 :<br>"Senhores contadore<br>Jurídicas ou dos entes<br>jurídicas ou dos entes<br>domiciliados no exter<br>jurídicas ou dos entes<br>"Sistema Integrado di<br>Assim sendo, enconti<br>dessa nova obrigaçã<br>preenchimento dos di | ade de São Paulo  alterer teadre Parente Talarice   Assistante Feascerre/Administrative   Atterer tead a Administração Central  44.31  45.9  45.9  45.9  45.9  45.9  45.9  45.9  45.9  45.9  45.9  45.9  45.9  45.9  45.9  45.9  45.9  45.9  45.9  45.9  45.9  45.9  45.9  45.9  45.9  45.9  45.9  45.9  45.9  45.9  45.9  45.9  45.9  45.9  45.9  45.9  45.9  45.9  45.9  45.9  45.9  45.9  45.9  45.9  45.9  45.9  45.9  45.9  45.9  45.9  45.9  45.9  45.9  45.9  45.9  45.9  45.9  45.9  45.9  45.9  45.9  45.9  45.9  45.9  45.9  45.9  45.9  45.9  45.9  45.9  45.9  45.9  45.9  45.9  45.9  45.9  45.9  45.9  45.9  45.9  45.9  45.9  45.9  45.9  45.9  45.9  45.9  45.9  45.9  45.9  45.9  45.9  45.9  45.9  45.9  45.9  45.9  45.9  45.9  45.9  45.9  45.9  45.9  45.9  45.9  45.9  45.9  45.9  45.9  45.9  45.9  45.9  45.9  45.9  45.9  45.9  45.9  45.9  45.9  45.9  45.9  45.9  45.9  45.9  45.9  45.9  45.9  45.9  45.9  45.9  45.9  45.9  45.9  45.9  45.9  45.9  45.9  45.9  45.9  45.9  45.9  45.9  45.9  45.9  45.9  45.9  45.9  45.9  45.9  45.9  45.9  45.9  45.9  45.9  45.9  45.9  45.9  45.9  45.9  45.9  45.9  45.9  45.9  45.9  45.9  45.9  45.9  45.9  45.9  45.9  45.9  45.9  45.9  45.9  45.9  45.9  45.9  45.9  45.9  45.9  45.9  45.9  45.9  45.9  45.9  45.9  45.9  45.9  45.9  45.9  45.9  45.9  45.9  45.9  45.9  45.9  45.9  45.9  45.9  45.9  45.9  45.9  45.9  45.9  45.9  45.9  45.9  45.9  45.9  45.9  45.9  45.9  45.9  45.9  45.9  45.9  45.9  45.9  45.9  45.9  45.9  45.9  45.9  45.9  45.9  45.9  45.9  45.9  45.9  45.9  45.9  45.9  45.9  45.9  45.9  45.9  45.9  45.9  45.9  45.9  45.9  45.9  45.9  45.9  45.9  45.9  45.9  45.9  45.9  45.9  45.9  45.9  45.9  45.9  45.9  45.9  45.9  45.9  45.9  45.9  45.9  45.9  45.9  45.9  45.9  45.9  45.9  45.9  45.9  45.9  45.9  45.9  45.9  45.9  45.9  45.9  45.9  45.9  45.9  45.9  45.9  45.9  45.9  45.9  45.9  45.9  45.9  45.9  45.9  45.9  45.9  45.9  45.9  45.9  45.9  45.9  45.9  45.9  45.9  45.9  45.9  45.9  45.9  45.9  45.9  45.9  45.9  45.9  45.9  45.9  45.9  45.9  45.9  45.9  45.9  45.9  45.9  45.9  45.9  45 | тал (<br>тал (<br>тал ()))))))))))))))))))))))))))))))))))) |
| М                                                                                                    | Solicitar o cadastro de bens o<br>Siafísico.<br>Informamos, ainda, qu<br>Outros".                                                                                                    | ontidos no catálogo BEC/<br>Le eventuais dúvidas e sugestões deverão ser encaminhadas através do Fale Conosco do sistema Mercúrio Web, assunto "SISCOSERV –                                                                                                    |                                                                                                    |
|                                                                                                    | Departamento de Fin                                                                                                    | anças"                                                                                                    |                                                                                                    |
|                                                                                                    | << mensagem anterior                                                                                                    |                                                                                                    |                                                                                                    |
|                                                                                                    | Publicação                                                                                                    | Assunto                                                                                                    |                                                                                                    |
|                                                                                                    | 02/07/2013 14:31                                                                                                    | Siscoserv                                                                                                    |                                                                                                    |
|                                                                                                    | 28/05/2013 12:00                                                                                                    | Indisponibilidade do Sistema                                                                                                    |                                                                                                    |
| https://uspdigital.usp.br/mercur                                                                                                    | ioweb/merBECSolicitacaoCada                                                                                                    | strojsp?codmnu=1771povidas na Lei nº 12.546/2011                                                                                                    | -                                                                                                    |

Orientamos aos requisitantes que, em caso de não localização do BEM Mercúrio que atenda às suas necessidades, realizem a busca do ITEM no catálogo da BEC. Caso seja localizado, será necessário solicitar o cadastro do BEM Mercúrio correspondente por meio de formulário disponibilizado no Mercúrio WEB.

| Sistemas USP                                                                                                    | × 🗋 Mercweb                                                                                                    |                                                                                                    | x |
|----------------------------------------------------------------------------------------------------|----------------------------------------------------------------------------------------------------|----------------------------------------------------------------------------------------------------|---|
| $\leftarrow \rightarrow \mathbf{C}$ $\triangleq$ https://u                                                                                                    | spdigital.usp.br/mercuri                                                                                                    | oveb/avisoWebObter 24                                                                                                    |   |
| E Favoritos                                                                                                    |                                                                                                    |                                                                                                    |   |
| USP                                                                                                    | Universida<br>BRASIL                                                                                                    | ade de São Paulo                                                                                                    | Î |
|                                                                                                    | Aviso Web                                                                                                    |                                                                                                    |   |
| Acesso Público<br>Sistemas USP<br>Licitações<br>Legislação<br>Patrimônio è                                                                                                    | Tipo: Comunicado<br>Assunto: Siscoserv<br>Publicação: 02/07/2013                                                                                                    | da Administração Central                                                                                                    |   |
| Acompannar Boleto                                                                                                    | Sennores contador                                                                                                    | as e assistentes.                                                                                                    |   |
| Hercánovico           Página Inicial           Mapa do Site           Usuário         Þ           Almoxarifado         Þ           Compra         Þ           Diárias         Þ           Execução Orçamentária         Þ           Patrimônio         Þ | Informamos que a Le<br>domiciliados no exter<br>jurídicas ou dos entes<br>"Sistema Integrado d<br>Assim sendo, encont<br>dessa nova obrigaçã<br>preenchimento dos d                                                           | I nº 12.546/2011 instituiu a obrigação de prestar informações relativas às transações entre residentes ou domiciliados no País e residentes ou<br>ior que compreendam serviços, intangíveis e outras operações que produzam variações no patrimônio das pessoas fisicas, das pessoas<br>s despersonalizados. A prestação dessas informações será efetuada por meio eletrônico, na forma de obrigação acessória, denominada<br>e Comércio Exterior de Serviços, Intangíveis e Outras Operações que Produzam Variações no patrimônio "(Siscoserv).<br>ra-se disponibilizado no sítio do Departamento de Finanças da Reitoria (www.usp.br/df) o "Manual do Siscoserv", com informações a respeito<br>o e dos procedimentos a serem tomados pelas Unidades e demais órgãos da Universidade, bem como as planilhas necessárias para o<br>ados.                                                                                                    |   |
| Solicitar Cadastro Material B.<br>Relatórios B.<br>M                                                                                                    | em com BEC/Siafísico<br>Solicitar o cadastro de bens of<br>Solicitar o cadastro de bens of<br>Siafísico.<br>Informamos, ainda, q<br>Outros".<br>Departamento de Fir<br><< mensagem anterior<br>Publicação<br>20(2)(2) 2 4 (2) | lores que encaminhem, via correio eletrônico (dfcl@usp.br), os dados para contato (nome, função, endereço eletrônico e telefone/ramal) dos     lortês), lotados na Unidade, que ficarão responsáveis por esse assunto, para que possamos manter um canal de comunicação durante o     lortês), lotados na Unidade, que ficarão responsáveis por esse assunto, para que possamos manter um canal de comunicação durante o     lortês), lotados na Unidade, que ficarão responsáveis por esse assunto, para que possamos manter um canal de comunicação durante o     lortês), lotados na Unidade, que ficarão responsáveis por esse assunto, para que possamos manter um canal de comunicação durante o     lortês), lotados na Unidade, que ficarão responsáveis por esse assunto, para que possamos manter um canal de comunicação durante o     lortês), lotados na Unidade, que ficarão responsáveis por esse assunto, para que possamos manter um canal de comunicação durante o     lortês), lotados na Unidade, que ficarão responsáveis por esse assunto, para que possamos manter um canal de comunicação durante o     lortês), lotados na Unidade, que ficarão responsáveis por esse assunto, para que possamos manter um canal de comunicação durante o     lortês), lotados na Unidade, que ficarão responsáveis por esse assunto, para que possamos manter um canal de comunicação durante o     lortês), lotados na Unidade, que ficarão responsáveis por esse assunto, para que possamos manter um canal de comunicação durante o |   |
|                                                                                                    | 02/07/2013 14:31                                                                                                    | Siscoary<br>Iodienoshildada do Sistama                                                                                                    |   |
| https://uspdigital.usp.br/mercuri                                                                                                    | ioweb/merBECSolicitacaoCada                                                                                                    | astro.jsp?codmnu=1771novidas na Lei nº 12.346/2011                                                                                                    | - |

Caso não seja localizado BEM Mercúrio nem ITEM BEC que atenda às necessidades, solicitar cadastro do segundo, por meio de formulário disponibilizado no Mercúrio WEB. Desta forma, o BEM Mercúrio correspondente será gerado automaticamente.

| 🕒 Sistemas USP                                                                                                    | × Mercweb                                                                                                    |                                                                                                    | - |
|----------------------------------------------------------------------------------------------------|----------------------------------------------------------------------------------------------------|----------------------------------------------------------------------------------------------------|---|
| ← → C                                                                                                    | spdigital.usp.br/mercurioweb                                                                                                    | v/avisoWebObter                                                                                                    | Ξ |
| Favoritos                                                                                                    |                                                                                                    |                                                                                                    |   |
| Acesso Público                                                                                                    | Universidade<br>BRASIL<br>Aviso Web                                                                                                    | e de São Paulo<br>3127702 - Hennque Piacente Talarico   Assistente Financeiro/Administrativo   Alterar Seeka   Alterar Email   Sair                                                                                                    | • |
| Sistemas USP<br>Licitações<br>Legislação<br>Patrimônio Þ<br>Acompanhar Boleto                                                                                                    | Tipo: Comunicado da Ac<br>Assunto: Siscoserv<br>Publicação: 02/07/2013 14:31<br>"Senhores contadores e                                                                                               | iministração Central                                                                                                    |   |
| HercúrioWeb           Página Inicial           Mapa do Site           Usuário         Þ           Almoxanífado         Þ           Ocompra         Þ           Diárias         Þ           Execução Orçamentária         Þ | Informamos que a Lei nº 1<br>domiciliados no exterior q<br>jurídicas ou dos entes des<br>"Sistema Integrado de Co<br>Assim sendo, encontra-se<br>dessa nova obrigação e c<br>preenchimento dos dados | 2.546/2011 instituiu a obrigação de prestar informações relativas às transações entre residentes ou domiciliados no País e residentes ou<br>ue compreendam serviços, intangíveis e outras operações que produzam variações no patrimônio das pessoas fisicas, das pessoas<br>personalizados. A prestação dessas informações será efetuada por meio eletrônico, na forma de obrigação acessória, denominada<br>mércio Exterior de Serviços, Intangíveis e Outras Operações que Produzam Variações no Patrimônio" (Siscoserv).<br>e disponibilizado no sítio do Departamento de Finanças da Reitoria (www.usp.br/df) o "Manual do Siscoserv", com informações a respeito<br>los procedimentos a serem tomados pelas Unidades e demais órgãos da Universidade, bem como as planilhas necessárias para o<br>5. |   |
| Solicitar Cadastro Material B4<br>Relatórios B4<br>M                                                                                                    | am hores<br>em com BEC/Siefísico no tré<br>Solicitar o cadastro de bens contid<br>Siefísico.<br>Informamos, ainda, que en<br>Outros".                                                                | s que encaminhem, via correio eletrônico (dfct@usp.br), os dados para contato (nome, função, endereço eletrônico e telefone/ramal) dos<br>(s), lotados na Unidade, que ficarão responsáveis por esse assunto, para que possamos manter um canal de comunicação durante o<br>os no catálogo BEC/<br>ventuais dúvidas e sugestões deverão ser encaminhadas através do Fale Conosco do sistema Mercúrio Web, assunto "SISCOSERV –                                                                                                    |   |
|                                                                                                    | Separtamento de Finança                                                                                                    | 15                                                                                                    |   |
|                                                                                                    | Publicação                                                                                                    | Assunto                                                                                                    |   |
|                                                                                                    | 02/07/2013 14:31                                                                                                    | Siscoserv                                                                                                    |   |
|                                                                                                    | 28/05/2013 12:00                                                                                                    | Indisponibilidade do Sistema                                                                                                    |   |
| https://uspdigital.usp.br/mercuri                                                                                                    | oweb/merBECSolicitacaoCadastro.js                                                                                                    | p?codmnu=1771 novidas na Lei nº 12.546/2011                                                                                                    | - |

## ATENÇÃO: EM CASO DE AGRUPAMENTO DE ITENS, NÃO ASSOSSIAR O CÓDIGO DO MESMO AOS BENS MERCÚRIO CORRESPONDENTES.

Com todos os cadastros realizados, prazos da compra definidos e pesquisa de preços com valor(es) referencial(is) estipulado(s) será necessária a abertura do processo de compra no Sistema Mercúrio e posteriormente a inclusão de uma Oferta de Compra Personalizada no Sistema Siafisico.net no endereço www6.fazenda.sp.gov.br.

| 🖉 Siafem.Net   S     | Secretaria da Fazenda   Go                  | verno do Estado de S¤o Pa | ulo - Windows Internet Ex | plorer                   |                                   | - 7                 |
|----------------------|---------------------------------------------|---------------------------|---------------------------|--------------------------|-----------------------------------|---------------------|
| 00 - 1               | https://www6.fazenda.sp.gov.br/             |                           |                           | ▲ ♣ ♣ ★                  | o <mark>≌</mark> Live Search      | P •                 |
| Arquivo Editar       | Exibir Favoritos Ferramentas                | Ajuda                     |                           |                          |                                   |                     |
| al                   |                                             |                           |                           |                          |                                   |                     |
| 🚖 Favoritos 🛛 👍      |                                             |                           |                           |                          |                                   |                     |
| Siafem.Net   Sec     | retaria da Fazenda   Governo do E           | st                        |                           | 👌 • 🔊 - 🖃 e              | 🚽 🔹 Página 👻 Segurança 🗸          | Ferramentas 🗸 🔞 🗸 💙 |
|                      | Portal do Governo Cidadão.S                 | P Investimentos.SP Desta  | ques 💌                    |                          | GOVERNO DO ESTADO<br>DE SÃO PAULO | _                   |
|                      | Governo do Estado de São<br>Secretaria da I | Paulo<br>Fazenda          | 6                         |                          |                                   |                     |
|                      | Home Institucional Produ                    | tos e Serviços Legislação | Prestando Contas Municíp  | ios e Parcerias Notícias | Download Fale Conosco             |                     |
|                      | Cadastramento - CAU                         |                           |                           |                          |                                   |                     |
|                      | Siafem/Siafisico                            |                           |                           |                          |                                   |                     |
|                      | Integrado da Receita                        |                           |                           |                          |                                   |                     |
|                      | Balanço Geral do Estado                     | •                         |                           |                          |                                   |                     |
|                      | Folha de Pagamento                          | •                         |                           |                          |                                   |                     |
|                      | Execução Orçamentária                       | •                         |                           |                          |                                   |                     |
|                      | Lei de Resp. Fiscal                         | •                         |                           |                          |                                   |                     |
| <u> </u>             | Legislação Financeira                       | Os sistemas Cadast        | ramento - CAU, Siafem/Sia | fisico e Inteorado da Re | eceita, só podem ser              | ~                   |
| https://www6.fazenda | a.sp.gov.br/indexsiafemnetVHI.asp           |                           |                           | 8                        | 😜 Internet                        | 🖓 🔹 🔍 100% 🔹 💡      |
| 🛃 Iniciar            | KINGSTON (D:)                               | 📓 31072013 Tutorial BE    | 🥖 Siafem.Net   Secretar   |                          |                                   | PT 🔇 🧿 🔟 14:20      |

Lembrete: O sistema Siafisico.net só funciona no navegador Internet Explorer.

Clique em "Siafem/Siafisico" e em seguida preencha com o CPF e senha os dados do login de usuário. Selecione a opção "Siafísico" e clique no botão "entrar".

| 🖉 Siafem.Net   Secretaria da Fazenda   G                | overno do Estado de São Pa | ulo - Windows Internet Exp   | olorer          |                        | - 7 🛛                   |
|---------------------------------------------------------|----------------------------|------------------------------|-----------------|------------------------|-------------------------|
| COO - E https://www6.fazenda.sp.gov.br                  | /indexsiafemnetVHI.asp     | ×                            | - 🔒 🗟 ++        | X Ive Search           | P -                     |
| Arquivo Editar Exibir Favoritos Ferramenta:             | s Ajuda                    |                              |                 |                        |                         |
| 11                                                      |                            |                              |                 |                        |                         |
| 🚖 Favoritos 🛛 🖕                                         |                            |                              |                 |                        |                         |
| 🌈 Siafem.Net   Secretaria da Fazenda   Governo do       | Est                        |                              | 👌 • 🔊 🕤         | 🖃 🖶 🝷 Página 👻 Segurar | nça 🔹 Ferramentas 🔹 🕢 👻 |
| Governo do Estado de São Paulo<br>Secretaria da Fazenda |                            |                              |                 |                        |                         |
|                                                         |                            |                              |                 |                        | 02 🎒 🗙                  |
|                                                         |                            |                              |                 |                        |                         |
|                                                         |                            |                              |                 |                        |                         |
|                                                         | Digite                     | seu login de usuário abaixo: |                 |                        |                         |
|                                                         |                            |                              |                 |                        |                         |
|                                                         | Códig                      | jo:                          |                 |                        |                         |
|                                                         | Senn                       | 2013 V                       |                 |                        |                         |
|                                                         | 0.5                        | isfem                        |                 |                        |                         |
|                                                         | 0.0                        | Entrar                       | ·               |                        |                         |
|                                                         | Secretaria                 | de Estado dos Negócios da Fa | zenda           |                        | *                       |
| Concluído                                               |                            |                              | 8               | 😌 Internet             | 🖓 🔹 🔍 100% 🔹 🛒          |
| 🛃 Iniciar 🔄 🖄 KINGSTON (D:)                             | 📓 31072013 Tutorial BE     | 💋 Siafem.Net   Secretar      | 🥡 imagem - Pair | t                      | PT 🔇 💽 14:23            |

Após realizar o login, aguarde a tela de comunicados ser carregada, em seguida clique em "menu".

| 🖉 Siafem.Net   Secretaria da Fazenda   Governo do Estado de S                                                                                                    | ão Paulo - Windows Internet Explorer                                                                                                    |                                                                                                    |
|----------------------------------------------------------------------------------------------------|----------------------------------------------------------------------------------------------------|----------------------------------------------------------------------------------------------------|
| COO - Inttps://www6.fazenda.sp.gov.br/indexsiafemnetVHI.asp                                                                                                    | 💌 🔒 🔛 🐓 🗙 🔯 Live Search                                                                                                    | P •                                                                                                    |
| Arquivo Editar Exibir Favoritos Ferramentas Ajuda                                                                                                    |                                                                                                    |                                                                                                    |
| al contract of the second second second second second second second second second second second second second s                                                                                                    |                                                                                                    |                                                                                                    |
| 🚖 Favoritos 🛛 🚔                                                                                                    |                                                                                                    |                                                                                                    |
| 🏀 Siafem.Net   Secretaria da Fazenda   Governo do Est                                                                                                    | 🚵 🔹 🔝 🐇 🖃 🖶 👻 Página 🖌 Segurança 🖌 Ferra                                                                                                    | amentas 🕶 🔞 🕶 🂙                                                                                                    |
| JAKOIGU.NLI                                                                                                    |                                                                                                    | ^                                                                                                    |
|                                                                                                    | Navega Siafem Siafísico Fale Conosco 02 W W W                                                                                                    | DQSX                                                                                                    |
| Menu ()                                                                                                    |                                                                                                    |                                                                                                    |
| X         01/07/2013 ***ACESSO AO CAUFESS           X         24/07/2013         FRAGMENTADORA           X         25/07/2013         DISPONIBILIZAÇÃO EQUIV           X         25/07/2013         DISPONIBILIZAÇÃO EQUIV           X         25/07/2013         DISPONIBILIZAÇÃO EQUIV           X         25/07/2013         SIAFEM/2013-FUNCIONA           X         26/07/2013         SIAFEM/2013-FUNCIONA           X         26/07/2013         SIAFEM/2013-FUNCIONA           X         26/07/2013         SIAFEM/2013-FUNCIONA           X         26/07/2013         SIAFEM/2013-FUNCIONA           X         26/07/2013         ADASTRAMENTO DE C           X         26/07/2013         ATENCAO = INFORMATO           X         26/07/2013         DESEC IOBRIGATORIO           X         26/07/2013         DESPONE         DISPONE           X         26/07/2013         DISPONE         DISPONE           X         29/07/2013         DISPONE         DISPONE           X         29/07/2013         DISPONE         DISPONE           X         29/07/2013         DISPONE         DISPONE           X         29/07/2013         DISPONE         DISPONE <td< td=""><td>COMUNICADOS           p***         A           DE PAPEIS - CLASSE 7420         PAMENTO DE RX           FCAGO DI BPOSISãO         ICAGO DI BPOSISãO           XDIA 27/07/2013-AMANHA(SABADO)         REDORES NO SISTEMA SIAFEM           ZACAD DOS FORMULARIOS DO CAU         CONTA-CORRENTE DO BANCO DO BRASIL)           EM SALDO NA CONTA         ES PARA O CURSO DO SIAFEM           ÃO         DE VALORES           ALTERNAS PERMANENTES         AMPADA INCANDESCENTE 127V X 100W</td><td></td></td<> | COMUNICADOS           p***         A           DE PAPEIS - CLASSE 7420         PAMENTO DE RX           FCAGO DI BPOSISãO         ICAGO DI BPOSISãO           XDIA 27/07/2013-AMANHA(SABADO)         REDORES NO SISTEMA SIAFEM           ZACAD DOS FORMULARIOS DO CAU         CONTA-CORRENTE DO BANCO DO BRASIL)           EM SALDO NA CONTA         ES PARA O CURSO DO SIAFEM           ÃO         DE VALORES           ALTERNAS PERMANENTES         AMPADA INCANDESCENTE 127V X 100W |                                                                                                    |
|                                                                                                    | CONTINUA                                                                                                    | *                                                                                                    |
|                                                                                                    | 😚 😜 Internet 🎻                                                                                                    | • 🔍 100% • 🛒                                                                                                    |
| 🛃 Iniciar 🔄 🔄 KINGSTON (D:) 🔄 31072013 Tutorial B                                                                                                    | 8E 💋 Siafem.Net   Secretar 🦉 imagem - Paint PT                                                                                                    | <ul> <li>()</li> <li>()</li> <li>(</li></ul> |

No menu, selecione oferta de compra / incluir / oferta de compra personalizada.

| 🖉 Siafem.Net   Secretaria        | da Fazenda   Gov                | rerno do Estado de São Pau                                | ılo - Windows Interne | t Explorer |                    |              |                                    |                 | <b>-</b> X                                                                                                    |
|----------------------------------|---------------------------------|-----------------------------------------------------------|-----------------------|------------|--------------------|--------------|------------------------------------|-----------------|----------------------------------------------------------------------------------------------------|
| 🔆 💽 🗢 🙋 https://www.6            | 6.fazenda. <b>sp.gov.br/i</b> n | dexsiafemnetVHI.asp#                                      |                       | ∽ 🔒        | 🗟 <del>*</del> 7 🔀 | Live Search  | 1                                  |                 | • ۹                                                                                                    |
| Arquivo Editar Exibir Favo       | oritos Ferramentas              | Ajuda                                                     |                       |            |                    |              |                                    |                 |                                                                                                    |
| al                               |                                 |                                                           |                       |            |                    |              |                                    |                 |                                                                                                    |
| 🚖 Favoritos 🛛 🚖                  |                                 |                                                           |                       |            |                    |              |                                    |                 |                                                                                                    |
| 🏉 Siafem.Net   Secretaria da Faz | zenda   Governo do Es           | t                                                         |                       |            | <b>N</b> - E       | ) 🖶 🔻 Página | <ul> <li>Segurança &lt;</li> </ul> | Ferramentas 🕶 🧯 | )•                                                                                                    |
|                                  | ICO.N                           |                                                           |                       | 6          |                    |              |                                    |                 | Image: A state of the state of the state |
|                                  |                                 | Na                                                        | vega Siafem S         | Siafísico  | Fale Conos         | co           | 02                                 | QQ &            | x                                                                                                    |
| Menu                             |                                 |                                                           |                       |            |                    |              |                                    |                 |                                                                                                    |
| Oferta de Compra Inc             | cluir Ofe                       | rta de Compra                                             |                       |            |                    |              |                                    |                 |                                                                                                    |
| Consultas Co                     | onsultar Ofe                    | criçao de Oferta de Compra<br>rta de Compra Personalizada |                       |            |                    |              |                                    |                 |                                                                                                    |
| Cadastro Per                     | ermissões Des                   | crição de OC Personalizada                                |                       |            |                    |              |                                    |                 |                                                                                                    |
| Manuais 🕨                        | Ofe                             | rta de Compra de Registro d                               | e Preço               |            |                    |              |                                    |                 |                                                                                                    |
| Alterar Parametro                | Des                             | crição de OC de Registro de                               | Preço                 |            |                    |              |                                    |                 |                                                                                                    |
|                                  |                                 |                                                           |                       |            |                    |              |                                    |                 |                                                                                                    |
|                                  |                                 |                                                           |                       |            |                    |              |                                    |                 |                                                                                                    |
|                                  |                                 |                                                           |                       |            |                    |              |                                    |                 |                                                                                                    |
|                                  |                                 |                                                           |                       |            |                    |              |                                    |                 |                                                                                                    |
|                                  |                                 |                                                           |                       |            |                    |              |                                    |                 |                                                                                                    |
| l<br>Concluído                   |                                 |                                                           |                       |            | 8                  | 😜 Internet   | 4                                  | n 🔹 🔍 100%      | <u> </u>                                                                                                    |
| 🛃 Iniciar 🔰 🐚 KING               | STON (D:)                       | 🕎 31072013 Tutorial BE                                    | 🦉 imagem - Paint      | 💋 Sia      | fem.Net   Sec      | retar        |                                    | PT 🔇 🖸 🛄        | 14:43                                                                                                    |

Verifique os dados e clique em "buscar".

| 🖉 Siafem.Net   Secretaria da Fazenda   Governo do Estado de São | Paulo - Windows Internet | t Explorer                   |                          |
|-----------------------------------------------------------------|--------------------------|------------------------------|--------------------------|
| 🚱 🗢 🖻 https://www6.fazenda.sp.gov.br/indexsiafemnetVHI.asp#     |                          | 💌 🔒 🚱 🗲 🗙 💶 Live Search      | <b>ب</b> م               |
| Arquivo Editar Exibir Favoritos Ferramentas Ajuda               |                          |                              |                          |
| ati di di di di di di di di di di di di di                      |                          |                              |                          |
| 🚖 Favoritos 🛛 🚖                                                 |                          |                              |                          |
| 🥖 Siafem.Net   Secretaria da Fazenda   Governo do Est           |                          | 🏠 🔹 🔝 🕤 🖃 🖶 💌 Página 🕶 Segur | ança • Ferramentas • 🕢 * |
| Portal do Governo   Cidadão.SP   Investimentos.SP   Destaques   | •                        |                              | GOVERNO DE SÃO PAULO     |
| SIARISICO.NET                                                   |                          |                              |                          |
|                                                                 | Navega Siafem S          | Siafísico Fale Conosco 02 🖤  | QQQQ                     |
| Menu                                                            |                          |                              |                          |
| Oferta de Compra Personalizada                                  |                          |                              |                          |
| 6                                                               |                          |                              |                          |
| Ano: 2013 Unidade                                               | Gestora: 102101          | Gestão: 10058 Buscar         |                          |
|                                                                 |                          |                              |                          |
|                                                                 |                          |                              |                          |
|                                                                 |                          |                              |                          |
|                                                                 |                          |                              | ~                        |
|                                                                 |                          | 🛞 😜 Internet                 | 🖓 🔹 🍕 100% 💌 🛒           |
| 🛃 Iniciar 🔄 KINGSTON (D:) 🔄 31072013 Tutorial BE.               | 🦉 imagem - Paint         | 💋 Siafem.Net   Secretar      | PT 🔇 💽 💽 14:46           |

Preencha os dados referentes à compra.

| 🖉 Siafem.Net   | Secretaria da Fazenda   Governo do Estado d           | e São Paulo - Windows Interne    | t Explorer                   |                                 |
|----------------|-------------------------------------------------------|----------------------------------|------------------------------|---------------------------------|
| <b>GO</b> = [  | https://www.fazenda.sp.gov.br/indexsiafemnetVHI.asp#  | #                                | 💌 🔒 🔛 😽 🗙 📴 Live Search      | <b>₽</b> •                      |
| Arquivo Editar | Exibir Favoritos Ferramentas Ajuda                    |                                  |                              |                                 |
| 🚖 Favoritos    | 🏉 Siafem.Net   Secretaria da Fazenda   Governo do Est |                                  | 🏠 🔹 🔝 🛸 🖃 🍓 👻 Página 🕶       | Segurança • Ferramentas • 🔞 • 🎽 |
|                | Data da Emissão:                                      | 31/07/2013                       |                              |                                 |
|                | Tipo de Aquisição:                                    | 🔘 Serviço 💿 Material             |                              |                                 |
|                | Tipo de Compra / Licitação:                           | 7 - Pregão 💌                     |                              |                                 |
|                | Referência Legal:                                     | Lei Federal nº 10.520 de 17/07   | /2002                        |                                 |
|                | Número do Processo:                                   | 13.1.12088.1.8                   |                              | P                               |
|                | Prazo para Entrega:                                   | 30 de 8 a 30 dias                |                              |                                 |
|                | Prazo para Pagamento:                                 | 28 até 30 dias                   |                              |                                 |
|                | Outros Atos Normativos:                               | Sim 🖲 Não                        |                              |                                 |
|                |                                                       |                                  |                              |                                 |
|                | Outros Regulamentos:                                  | 🔘 Sim 💿 Não                      |                              |                                 |
|                |                                                       |                                  |                              |                                 |
|                | Sanções Administrativas:                              | Artigos 86 e 87 da Lei federal 8 | 3.666/93, artigos 80 e 81 da | ~                               |
| Concluído      |                                                       |                                  | 😚 ( 😜 Internet               | 🖓 • 🔍 100% • 🦼                  |
| 🛛 🏭 Iniciar    | 🔄 KINGSTON (D:) 🔤 31072013 Tutori                     | ial BE 🦉 🖉 Siafem.Net   Secreta  |                              | PT 🔇 🧿 15:07                    |

No campo "informações adicionais", informar somente dados referentes à entrega.

| 🖉 Siafem.Net   | Secretaria da Fazenda   Governo do Estado de São Paulo - Windows Internet Explorer | - 7 🛛         |
|----------------|------------------------------------------------------------------------------------|---------------|
| <b>G</b> - [   | 🗈 https://www6.fazenda.sp.gov.br/indexsiafemnetVHI.asp#                            | P -           |
| Arquivo Editar | Exibir Favoritos Ferramentas Ajuda                                                 |               |
| 🚖 Favoritos    | 🔐 🔻 🍘 Siafem.Net   Secretaria d 🗴 🗖 Seção de Compras                               | amentas 🔹 🕢 👻 |
|                |                                                                                    | ~             |
|                |                                                                                    |               |
|                | Endereco: Avenida Coelho Aquiar 215 Bloro B. 8º andar                              |               |
|                | Bairro: Tardim São Luíe                                                            | =             |
|                | Cidade: São Davido                                                                 |               |
|                |                                                                                    |               |
|                | Seção de Compras da Reitoria da Universidade de São<br>Paulo.                      |               |
|                |                                                                                    |               |
|                |                                                                                    |               |
|                | Oferta de Compra com Reserva de Recurso: Não                                       |               |
|                | Justificativa para indicação de recursos orçamentários:                            |               |
|                | Reserva indicada no processo USP.                                                  |               |
|                |                                                                                    | ~             |
| Concluído      | 😵 🕒 Internet 🖓 •                                                                   | 🔍 100% 🔻 🛒    |
| 🦺 Iniciar      | 😭 KINGSTON (D:) 📓 31072013 Tutorial BE 🧭 Siafem.Net   Secretar                     | т 🔇 🌖 15:15   |

Após confirmar a Oferta de Compra, clique em "ok"; desta forma será gerado o número da OC.

| C Statem.Ne                                                                                                    | et   Secretaria da Fazenda                                                                                                    | Governo do Estado de                                                                                                    | São Paulo - Windows Inte      | rnet Explorer                |                                                                                                    |                                                                                                    |                        | _                      |                                                                                                    |
|----------------------------------------------------------------------------------------------------|----------------------------------------------------------------------------------------------------|----------------------------------------------------------------------------------------------------|-------------------------------|------------------------------|----------------------------------------------------------------------------------------------------|----------------------------------------------------------------------------------------------------|------------------------|------------------------|----------------------------------------------------------------------------------------------------|
| <b>GO</b> -                                                                                                    | https://www6.fazenda.sp.gov                                                                                                    | .br/indexsiafemnetVHI.asp#                                                                                                    | •                             | ⊻ 🔒                          | 🗟 fy 🗙                                                                                                    | o∎ Live Search                                                                                                    |                        |                        | <b>P</b> -                                                                                                    |
| Arquivo Edit                                                                                                    | ar Exibir Favoritos Ferramer                                                                                                    | itas Ajuda                                                                                                    |                               |                              |                                                                                                    |                                                                                                    |                        |                        |                                                                                                    |
| 🚖 Favoritos                                                                                                    | 🔠 👻 🏉 Siafem.Net   Secreta                                                                                                    | ria d 🗙 🛛 DA Seção de Co                                                                                                    | ompras                        | · 🖞                          |                                                                                                    | 🖶 🔹 Página 🕶                                                                                                    | Segurança 🕶            | Ferramentas 🕶          | @•                                                                                                    |
|                                                                                                    |                                                                                                    | Ofe                                                                                                    | rta de Compra com Reserva     | de Recurso: Não              |                                                                                                    |                                                                                                    |                        |                        | ^                                                                                                    |
|                                                                                                    |                                                                                                    | Justific                                                                                                    | ativa para indicação de recur | rsos orçamentár              | ios:                                                                                                    |                                                                                                    |                        |                        |                                                                                                    |
|                                                                                                    |                                                                                                    | Reserva indicada no pro                                                                                                    | Cesso USP.                    |                              |                                                                                                    |                                                                                                    |                        |                        |                                                                                                    |
|                                                                                                    |                                                                                                    |                                                                                                    | Confirmar                     |                              |                                                                                                    |                                                                                                    |                        |                        |                                                                                                    |
|                                                                                                    |                                                                                                    |                                                                                                    | Mensagem da página da we      | eb 🔀                         |                                                                                                    |                                                                                                    |                        |                        |                                                                                                    |
|                                                                                                    | Secretaria da Fazend                                                                                                    | a do Estado de São Paul                                                                                                    | Enviar Oferta de Comp         | ora Personalizada?<br>ncelar | '-911 - PABX (                                                                                                    | 11)3243-3400   Ma                                                                                                    | pa do Site             |                        |                                                                                                    |
|                                                                                                    |                                                                                                    |                                                                                                    |                               |                              |                                                                                                    |                                                                                                    |                        |                        |                                                                                                    |
|                                                                                                    |                                                                                                    |                                                                                                    |                               |                              |                                                                                                    | <b>A</b>                                                                                                    |                        | <u> </u>               | ~                                                                                                    |
|                                                                                                    |                                                                                                    | 제) 31072013 Tutoria                                                                                                    | BE Sistem Net I Ser           | vetar                        | 0°                                                                                                    | 😝 Internet                                                                                                    |                        | va • ≪100°<br>pr 000   | % •                                                                                                    |
|                                                                                                    |                                                                                                    |                                                                                                    | a bu                          | etar                         |                                                                                                    |                                                                                                    |                        |                        | 13.19                                                                                                    |
|                                                                                                    |                                                                                                    |                                                                                                    |                               |                              |                                                                                                    |                                                                                                    |                        |                        |                                                                                                    |
| 🖉 Siafem.Ne                                                                                                    | t   Secretaria da Fazenda                                                                                                    | Governo do Estado de                                                                                                    | São Paulo - Windows Inte      | rnet Explorer                |                                                                                                    |                                                                                                    |                        |                        | <b>B</b> X                                                                                                    |
| C Siafem.Ne                                                                                                    | t   Secretaria da Fazenda  <br>https://www6.fazenda.sp.gov                                                                                                    | Governo do Estado de<br>.br/indexsiafemnetVHI.asp#                                                                                                    | São Paulo - Windows Inte      | rnet Explorer                | 8 fg 🗙                                                                                                    | o∎ Live Search                                                                                                    |                        |                        |                                                                                                    |
| C Siafem.Ne                                                                                                    | et   Secretaria da Fazenda                                                                                                    | Governo do Estado de<br>.br/indexsiafemnetVHI.asp#<br>itas Ajuda                                                                                                    | São Paulo - Windows Inte      | rnet Explorer                | ₽ <del>6</del> ×                                                                                                    | o≝ Live Search                                                                                                    |                        | _                      |                                                                                                    |
| Arquivo Edit                                                                                                    | t   Secretaria da Fazenda  <br>https://www6.fazenda.sp.gov<br>ar Exibir Favoritos Ferramer<br>Siafem.Net   Secretaria da Fo                                                                                                    | Governo do Estado de<br>.br/indexsiafemnetVHI.asp#<br>itas Ajuda<br>azenda   Governo do Est                                                                                                    | São Paulo - Windows Inte      | rnet Explorer                | 8 <del>6 ×</del>                                                                                                    | <ul> <li>☑ Live Search</li> <li>☑ Y Página ▼</li> </ul>                                                                                                    | Segurança •            | Ferramentas •          | ₽×<br>₽•<br>@• <sup>»</sup>                                                                                                    |
| C Siafem.Ne<br>C C C T<br>Arquivo Edit<br>Favoritos                                                                                                    | I     Secretaria da Fazenda         Image: https://www.fazenda.sp.gov       ar     Exibir       Exibir     Favoritos       Image: Stafem.Net     Secretaria da Fazenda da Fazenda | Governo do Estado de<br>br/indexsiafemnetVHI.asp#<br>tas Ajuda<br>azenda   Governo do Est  <br>Destaques                                                                                                    | são Paulo - Windows Inte      | rnet Explorer                |                                                                                                    | us Live Search                                                                                                    | Segurança <del>v</del> | Ferramentas -          |                                                                                                    |
| C Siafem.Ne<br>C C C C C C C C C C C C C C C C C C C                                                                                                     | t   Secretaria da Fazenda  <br>https://www.fazenda.sp.gov<br>ar Exibir Favoritos Ferramer<br>Siafem.Net   Secretaria da Fi<br>Cidadão.SP   investimentos.SF                                                                                                    | Governo do Estado de<br>.br/indexsiafemnetVHL.asp#<br>itas Ajuda<br>azenda   Governo do Est<br>Destaques                                                                                                    | : São Paulo - Windows Inte    | rnet Explorer                |                                                                                                    | ota Live Search                                                                                                    | Segurança •            | Ferramentas -          | Image: Constraint of the second second secon |
| Siafem.Ne<br>Siafem.Ne<br>Arquivo Edit<br>Portal do Gove                                                                                                    | t   Secretaria da Fazenda   https://www.fazenda.sp.gov ar Exibir Pavoritos Perramer Safem.Net   Secretaria da P Cidadão SP   Investimentos SP Cidadão SP   Investimentos SP                                                                                                    | Governo do Estado de<br>br/indexsiafemnet/HI.asp#<br>tas Ajuda<br>azenda   Governo do Est<br>Destaques                                                                                                    | são Paulo - Windows Inte      | rnet Explorer                |                                                                                                    | 📴 Live Search                                                                                                    | Segurança •            | Ferramentas •          | Image: Constraint of the second second se    |
| Siafem.Ne<br>Siafem.Ne<br>Arquivo Edit<br>Portal do Gove                                                                                                    | t   Secretaria da Fazenda  <br>https://www.fazenda.sp.gov ar Exibir Favoritos Ferramer<br>Siafem.Net   Secretaria da Fi<br>roo   Cidadão SP   Investmentos SF<br>Cidadão SP   Investmentos SF                                                                                                    | Governo do Estado de<br>.br/indexsiafemnetVHI.asp#<br>itas Ajuda<br>azenda   Governo do Est<br>Destaques                                                                                                    | São Paulo - Windows Inte      | rnet Explorer                | Berger ← Conscore                                                                                                    | 🕼 - Página -                                                                                                    | Segurança •            | Ferramentas •          |                                                                                                    |
| Contraction of the second second seco | t   Secretaria da Fazenda  <br>Phtps://www.fazenda.sp.gov<br>ar Exibir Pavoritos Perramer<br>Siafem.Net   Secretaria da Pi<br>Cidadão SP Investmentos SF<br>Cidadão SP Investmentos SF<br>Consulta de Ofe                                                                                                    | Governo do Estado de<br>ibr/indexsiafemnet/HL asp.#<br>itas Ajuda<br>azenda   Governo do Est<br>Destaques<br>NET<br>rta de Compra                                                                                                    | São Paulo - Windows Inte      | rnet Explorer                | B ↔ ×                                                                                                    | 🕼 Live Search                                                                                                    | Segurança •            | Ferramentas •          | Image: Constraint of the second second se    |
| Siafem.Ne<br>Siafem.Ne<br>Arquivo Edit<br>Favoritos<br>Portal do Gove<br>Nenu                                                                                                    | t   Secretaria da Fazenda  <br>https://www.fazenda.sp.gov<br>ar Exibir Favoritos Ferramer<br>Siafem.Net   Secretaria da Fi<br>Cidadão.SP   Investimentos.SF<br>Cidadão.SP   Investimentos.SF<br>Consulta de Ofe                                                                                                    | Coverno do Estado de<br>.br/indexsiafemnetVHL.asp#<br>itas Ajuda<br>azenda   Governo do Est<br>Destaques<br>NET<br>rta de Compra                                                                                                    | São Paulo - Windows Inte      | rnet Explorer                | Fale Conosco                                                                                                    | C Live Search                                                                                                    | Segurança •            | Ferramentas •<br>SAOPP |                                                                                                    |
| Control of the second second s | t   Secretaria da Fazenda  <br>https://www.fazenda.sp.gov<br>ar Exbir Favoritos Ferramer<br>Siafem.Net   Secretaria da Fi<br>Cidadão.SP Investimentos Sf<br>Cidadão.SP Investimentos Sf<br>Consulta de Ofe<br>Unidade G                                                                                                    | Coverno do Estado de<br>de JuríndexsiafemetVHL.asp#<br>tas Ajuda<br>azenda   Governo do Est<br>Destaques<br>NET<br>rta de Compra<br>estora: 102101                                                                                                    | São Paulo - Windows Inte      | rnet Explorer                | Fale Conosco                                                                                                    | C Live Search                                                                                                    | Segurança •            | Ferramentas •          |                                                                                                    |
| Statem.Ne<br>Solution<br>Arquivo Edit<br>Portal do Gove<br>Menu<br>Menu                                                                                                    | t   Secretaria da Fazenda  <br>https://www.fazenda.sp.gov<br>ar Exibir Pavoritos Perramer<br>Siafem.Net   Secretaria da P<br>Cidadão SP   Investimentos SF<br>Cidadão SP   Investimentos SF<br>Consulta de Ofe<br>Unidade C                                                                                                    | Governo do Estado de<br>Ibr/indexsiafemnet/HL asp#<br>tas Ajuda<br>zenda   Governo do Est  <br>Destaques<br>NET<br>rta de Compra<br>estora: 102101                                                                                                    | São Paulo - Windows Inte      | rnet Explorer                | Fale Conosco                                                                                                    | C Live Search<br>• Página •<br>Página •                                                                                                    | Segurança •            | Ferramentas •          |                                                                                                    |
| Contraction of the second second seco | t   Secretaria da Fazenda  <br>Phtps://www.fazenda.sp.gov<br>ar Exibir Pavorkos Perramer<br>Stafem.Net   Secretaria da Pi<br>Cidadão SP   Investmentos SF<br>Cidadão SP   Investmentos SF<br>Consulta de Ofe<br>Unidade G                                                                                                    | Governo do Estado de<br>ibr/indexsiafemnet/HI.asp#<br>itas Ajuda<br>azenda   Governo do Est  <br>Destaques<br>NET<br>rta de Compra<br>estora: 102101   C                                                                                                    | São Paulo - Windows Inte      | rnet Explorer                | <ul> <li>➡ ↔ ×</li> <li>➡ ↔ ×</li> <li>■ ↔ ×</li> <li>■ ↔ ×</li> <li< td=""><td>C Live Search</td><td>Segurança •</td><td>Ferramentas •</td><td></td></li<></ul>                                                                                                    | C Live Search                                                                                                    | Segurança •            | Ferramentas •          |                                                                                                    |
| Control of the second second s | t   Secretaria da Fazenda  <br>Phtps://www.fazenda:sp.gov<br>ar Exibir Favoritos Ferramer<br>Siafem.Net   Secretaria da Fi<br>Cidadão.SP   Investmentos SF<br>Cidadão.SP   Investmentos SF<br>Consulta de Ofe<br>Unidade C                                                                                                    | Coverno do Estado de<br>br/indexsiafemnetVHLasp#<br>itas Ajuda<br>azenda   Governo do Est<br>Destaques<br>NET<br>rta de Compra<br>estora: 102101                                                                                                    | São Paulo - Windows Inte      | rnet Explorer                | Fale Conosco                                                                                                    | C Live Search                                                                                                    | Segurança •            | Ferramentas •          |                                                                                                    |
| Siafem.Ne<br>Construction<br>Arquivo Edit<br>Favoritos<br>Portal do Gove<br>Menu<br>Menu                                                                                                    | t   Secretaria da Fazenda  <br>https://www.fazenda.sp.gov<br>ar Exibir Pavoritos Perramer<br>Siafem.Net   Secretaria da P<br>Cidadão.SP   Investimentos SP<br>Cidadão.SP   Investimentos SP<br>Consulta de Ofe<br>Unidade C                                                                                                    | Coverno do Estado de<br>br/indexsiafemnet/HL asp#<br>tas Ajuda<br>azenda   Governo do Est )<br>Destaques<br>NET<br>rta de Compra<br>estora: 102101 G                                                                                                    | São Paulo - Windows Inte      | rnet Explorer                | Fale Conosco                                                                                                    | C Live Search                                                                                                    | Segurança •            | Ferramentas •          |                                                                                                    |
| Control of the second second s | t   Secretaria da Fazenda  <br>https://www.fazenda.sp.gov<br>ar Exibir Pavorkos Perramer<br>Siafem.Net   Secretaria da P<br>Cidadão SP   Investimentos SF<br>Cidadão SP   Investimentos SF<br>Consulta de Ofe<br>Unidade C                                                                                                    | Governo do Estado de<br>br/indexsiafemnet/HL asp#<br>tas Ajuda<br>zenda   Governo do Est  <br>Destaques<br>NETT<br>rta de Compra<br>estora: 102101 C                                                                                                    | São Paulo - Windows Inte      | rnet Explorer                | Image: Construction         Image: Construction           Fale Construction         Image: Construction           Image: Construction         Image: Construction           Image: Construction         Image: Construction                                                                                                    | Euscer                                                                                                    | Segurança •            | Ferramentas •          |                                                                                                    |
| Contraction of the second second seco | t   Secretaria da Fazenda  <br>Phttps://www.fazenda.sp.gov<br>ar Exibir Pavorkos Perramer<br>Stafem.Net   Secretaria da Pi<br>Cidadão SP   Investimentos SF<br>Consulta de Ofe<br>Unidade G<br>Unidade G                                                                                                    | Governo do Estado de<br>ibr/indexsiafemnet/HI.asp#<br>tas Ajuda<br>szenda   Governo do Est  <br>Destaques<br>NETT<br>rta de Compra<br>extora: 102101 c                                                                                                    | São Paulo - Windows Inte      | rnel Explorer                | Fale Conosco<br>oc 20003<br>so.                                                                                                    | Europe                                                                                                    | Segurança •            | Ferramentas -          |                                                                                                    |
| Concluído                                                                                                    | t   Secretaria da Fazenda  <br>Phtps://www.fazenda:sp.gov<br>ar Exibir Favoritos Ferraner<br>Stafem.Net   Secretaria da F<br>Cidadão SP   Investmentos SF<br>Consulta de Ofe<br>Unidade C<br>Unidade C                                                                                                    | Governo do Estado de         ibr/indexsiafemnet/HL asp#         tas Ajuda         izenda   Governo do Est         Destaques         Image: Destaques         Image: Destaques | São Paulo - Windows Inte      | rnet Explorer                | <ul> <li>➡ ↔ ×</li> <li>➡ ↔ ×</li> <li>■ ↔ ×</li> <li>■ ↔ ×</li> <li< td=""><td>Live Search Página - Página - Output de la construction de la construction de la co</td><td>Segurança •</td><td></td><td></td></li<></ul> | Live Search Página - Página - Output de la construction de la construction de la co | Segurança •            |                        |                                                                                                    |

Para excluir ou alterar a OC, clique no X ou no 🖋 respectivamente.

| 🖉 Siafem.Net   Secretaria da Fazenda   Governo do Estado de São Paulo - Windows Internet Explorer   | - 7 🛛                           |
|----------------------------------------------------------------------------------------------------|---------------------------------|
| 🚱 🗢 🖉 https://www.6.fazenda.sp.gov.br/indexsiafemnetVHI.asp#                                        | <b>₽</b> •                      |
| Arquivo Editar Exibir Favoritos Ferramentas Ajuda                                                   |                                 |
| 👷 Favoritos 🏼 🎉 Siafem.Net   Secretaria da Fazenda   Governo do Est 👘 🔹 🔝 🛸 💷 🚔 💌 Página 🗸          | Segurança • Ferramentas • 🔞 • 🎇 |
| Portal do Governo   Cidadão.SP   Investimentos.SP   Destaques                                       |                                 |
| SIARSICO.NET                                                                                        |                                 |
| Navega Siafem Siafísico Fale Conosco 0                                                              |                                 |
| Menu                                                                                                |                                 |
| Consulta de Oferta de Compra                                                                        |                                 |
| Unidade Gestora: 102101 Gestão: 10058 Oferta de Compra: 2013OC 00003 Buscar                         | ٩                               |
| Tipo de OC: PERSONALIZADA                                                                           |                                 |
| 😵 🚱 Internet                                                                                        | 🖓 🔹 🔍 100% 🔹 🛒                  |
| 🛃 Iniciar 🔄 KINGSTON (D:) 📓 31072013 Tutorial BE 🖉 Siafem.Net   Secretar 😨 Microsoft Excel - Pasta1 | PT 🤇 🧿 15:56                    |

Clique no sinal 🕂 para incluir o primeiro item da compra.

| 🟉 Siafem.Net       | Secretaria da      | Fazenda   Governo do Es                | tado de São Pa | aulo - Windows Internet Exp                             | olorer    |                     |                        |                 |             | _ @ 🛛          |
|--------------------|--------------------|----------------------------------------|----------------|---------------------------------------------------------|-----------|---------------------|------------------------|-----------------|-------------|----------------|
| <del>()</del> • () | 🗿 https://www6.faz | enda. <b>sp.gov.br</b> /indexsiafemnet | :VHI.asp#      | ×                                                       |           | 8 <b>*</b> 7 ×      | <b>⊡</b> ≊ Live Search | 1               |             | <b>P</b> •     |
| Arquivo Editar     | Exibir Favoritos   | Ferramentas Ajuda                      |                |                                                         |           |                     |                        |                 |             |                |
| 🚖 Favoritos        | 🏉 Siafem.Net   Sec | retaria da Fazenda   Governo d         | lo Est         |                                                         | 🏠 •       | <b>S</b> - <b>E</b> | 🖶 🝷 Página             | a 🔹 Segurança 🕶 | Ferramentas | • @• »         |
|                    |                    | Outros atos normativos                 | Nao na out     | tros atos hormativos                                    |           |                     |                        |                 |             | ^              |
|                    |                    | Outros regulamentos                    | Não há out     | tros regulamentos                                       |           |                     |                        | _               |             |                |
|                    |                    | Local da Entrega:                      | Avenida co     | albo aquiar 215 bloco b 89 r                            | andar     |                     |                        |                 |             |                |
|                    |                    | Bairro:                                | Jardim são     | ) luís                                                  | angar     |                     |                        |                 |             |                |
|                    |                    | Cidade:                                | Sao paulo      |                                                         |           | ~ .                 |                        |                 |             |                |
|                    |                    | Informações adicionais:                | Seção de c     | compras da reitoria da universi                         | idade de  | sao paulo.          |                        |                 |             |                |
|                    |                    | Justificativa:                         | Reserva in     | dicada no processo usp.                                 |           |                     |                        |                 |             |                |
|                    |                    | Ultima Atualização:                    | Henrique p     | piacente talarico - 102101                              |           |                     |                        |                 |             |                |
|                    | <u>Descrição</u>   | dos Itens da O                         | C<br>Năc       | o Há Descrição Para Esta OC<br>+<br>Adicionar Descrição | de Oferta | de Compra           |                        |                 |             | ~              |
| ,                  |                    |                                        |                |                                                         |           | 8                   | 😜 Internet             |                 | - € 1       | 00% <b>-</b> , |
| 🐉 Iniciar          | KINGSTO            | N (D:)                                 | 13 Tutorial BE | 💋 Siafem.Net   Secretar                                 |           |                     |                        |                 | PT 🔇        | 15:29          |

Preencha os dados do item e confirme o envio do mesmo.

No campo "unidade de fornecimento" indique a prevista no BEM Mercúrio.

Nos campos do "valor unitário", o segundo refere-se aos centavos e possui quatro casas decimais.

| 🖉 Siafem. Net      | t   Secretaria da Fazenda   Governo do Estado de São Paulo - Windows Internet Explorer                                                  | _ 7 🛛                                   |
|--------------------|----------------------------------------------------------------------------------------------------|-----------------------------------------|
| <del>()</del> • () | 🔊 https://www.6.fazenda.sp.gov.br/indexsiafemnetVHI.asp#                                                                                | P •                                     |
| Arquivo Edita      | ar Exibir Favoritos Ferramentas Ajuda                                                                                                   |                                         |
| 🚖 Favoritos        | 🍘 Siafem.Net   Secretaria da Fazenda   Governo do Est 🍡 👔 🔹 🔝 📩 🛄 😴 🖾 👼 💌 Página 👻 Segurança 🔹                                          | Ferramentas 🗸 🔞 🗸 💙                     |
|                    | Unidade Gestora: 102101 Gestão: 10058 Oferta de Compra: 2013OC 00003 Buscar                                                             | ~                                       |
|                    |                                                                                                    |                                         |
|                    |                                                                                                    |                                         |
|                    | Sequencia: 001                                                                                                    |                                         |
|                    | Item de Material: 3985814                                                                                                    |                                         |
|                    | Unidade de Fornecimento: 00001 - UNIDAD                                                                                                 |                                         |
|                    | Quantidade: 1                                                                                                    |                                         |
|                    | Valor Unitário: 30000 0000                                                                                                    |                                         |
|                    | Subtotal da Contratação: 00,00                                                                                                    |                                         |
|                    | Valor Total da Contratação: 30000,0000                                                                                                  |                                         |
|                    | (Configuration)                                                                                                    |                                         |
|                    | Contimar                                                                                                    |                                         |
|                    |                                                                                                    |                                         |
|                    | Secretaria da Fazenda do Estado de São Paulo - Av. Rangel Pestana. 300 - São Paulo / SP - 01017-911 - PABX (11)3243-3400   Mapa do Site |                                         |
|                    |                                                                                                    | ~                                       |
| Concluído          | 🛞 😜 Internet                                                                                                    | 🖓 🔹 🔍 100% 🔹 💡                          |
| 🦺 Iniciar          | 😭 KINGSTON (D:) 📓 31072013 Tutorial BE 🖉 Siafem.Net   Secretar 🔀 Microsoft Excel - Pasta1                                               | PT 🔇 🗿 15:39                            |
|                    |                                                                                                    |                                         |
| C Siafem.Net       | t   Secretaria da Fazenda   Governo do Estado de São Paulo - Windows Internet Explorer                                                  |                                         |
| <b>9</b> 9 - 1     | 🖉 https://www.6.fazenda.sp.gov.br/indexsiafemnet/HI.asp#                                                                                |                                         |
| Arquivo Edita      | ar Exibir Favoritos Ferramentas Ajuda                                                                                                   | - · · · · · · · · · · · · · · · · · · · |
| Y Favoritos        | 🦉 Slafem.Net   Secretaria da Fazenda   Governo do Est                                                                                   | Ferramentas • 🕑 •                       |
|                    | Unidade Gestora: 102101 Gestão: 10058 Oferta de Compra: 2013OC 00003 Buscar                                                             | <u>^</u>                                |
|                    | C                                                                                                    |                                         |
|                    |                                                                                                    |                                         |
|                    | Sequencia: 001                                                                                                    |                                         |
|                    | Honradom da pácina da woh                                                                                                    |                                         |
|                    | Unida                                                                                                    |                                         |
|                    | 😲 Enviar Descrição Oferta de Compra Personalizada?                                                                                      |                                         |
|                    |                                                                                                    |                                         |
|                    | Subt                                                                                                    |                                         |
|                    | Valor Total da Contratação: 30000,0000                                                                                                  |                                         |
|                    | Confirmar                                                                                                    |                                         |
|                    |                                                                                                    |                                         |
|                    |                                                                                                    |                                         |
|                    | Secretaria da Fazenda do Estado de São Paulo - Av. Rangel Pestana. 300 - São Paulo / SP - 01017-911 - PABX (11)3243-3400   Mana do Site |                                         |
|                    |                                                                                                    | ×                                       |
|                    | (A) Internet                                                                                                    |                                         |
|                    |                                                                                                    |                                         |

| 🖉 Siafem.Net      | Secretaria da Fazenda   Gov              | verno do Estado de São Pa | ulo - Windows Internet Exp | lorer                 |                |                  | - 7 🛛           |  |
|-------------------|------------------------------------------|---------------------------|----------------------------|-----------------------|----------------|------------------|-----------------|--|
| 00- [             | https://www6.fazenda.sp.gov.br/ir        | idexsiafemnetVHI.asp#     | ×                          | 🔒 🗟 🐓 🗙               | ot Live Search |                  | <b>P</b> •      |  |
| Arquivo Editar    | Exibir Favoritos Ferramentas             | Ajuda                     |                            |                       |                |                  |                 |  |
| 🚖 Favoritos       | 🏉 Siafem.Net   Secretaria da Fazenc      | a   Governo do Est        |                            | 👌 • 🔊 * 🖻             | 🖶 🔹 Página 🔹   | Segurança 👻 Ferr | amentas 🛛 🔞 🗸 🎽 |  |
| Portal do Governo | Cidadão.SP Investimentos.SP              | Destaques                 | <b>v</b>                   |                       |                | ~                | GOVERNO DE      |  |
| SIA               | esico.                                   |                           |                            | 6                     |                |                  |                 |  |
|                   |                                          | Na                        | avega Siafem Siafísi       | co Fale Conosco       | 02             | ØØØØ             | w@x             |  |
| Menu              | Conculto do Oforto                       | de Comme                  |                            |                       |                |                  | <u>^</u>        |  |
|                   | consulta de Oferita                      |                           |                            |                       |                |                  |                 |  |
|                   |                                          |                           |                            |                       |                |                  |                 |  |
|                   | Unidade Gesto                            | ra: 102101 Gestão:        | 0058 Oferta de Compr       | a: 2013OC 00003       | Buscar         | 2                |                 |  |
|                   | INCLUSAO ANTERIOR REALIZADA COM SUCESSO. |                           |                            |                       |                |                  |                 |  |
|                   |                                          |                           |                            |                       |                |                  |                 |  |
|                   |                                          |                           |                            |                       |                |                  |                 |  |
|                   |                                          |                           | PDF                        |                       |                |                  |                 |  |
|                   | Tipo de OC:                              | PERSONALI                 | ZADA                       |                       |                |                  | ~               |  |
| Concluído         |                                          |                           |                            | 8                     | 😜 Internet     | - A              | 🔍 100% 🔹 💡      |  |
| 🐉 Iniciar         | KINGSTON (D:)                            | 📲 31072013 Tutorial BE    | 💋 Siafem.Net   Secretar    | 🔯 Microsoft Excel - P | asta1          | 1                | рт 🔇 🧿 15:52    |  |

Para incluir novos itens clique no 🕂.

Para excluir ou alterar um item, clique no 🗙 ou no 🥓 respectivamente.

| 🖉 Siafem.Net         | Secretaria da F     | azenda   Governo do Estado d                                                                                                    | e São Paulo - Windows                                                                                                    | nternet Explorer                                                                                                    |                                                                                                    |                                                                                                    |               | . 🗗 🗙           |
|----------------------|---------------------|----------------------------------------------------------------------------------------------------|----------------------------------------------------------------------------------------------------|----------------------------------------------------------------------------------------------------|----------------------------------------------------------------------------------------------------|----------------------------------------------------------------------------------------------------|---------------|-----------------|
| <b>GO</b> • <b>(</b> | https://www6.faze   | nda. <b>sp.gov.br</b> /indexsiafemnetVHI.asp                                                                                                    | #                                                                                                    | ✓                                                                                                    | 👌 🗲 🗙 🚺 Liv                                                                                                    | e Search                                                                                                    |               | <b>P</b> •      |
| Arquivo Editar       | Exibir Favoritos    | Ferramentas Ajuda                                                                                                    |                                                                                                    |                                                                                                    |                                                                                                    |                                                                                                    |               |                 |
| 🚖 Favoritos          | 🥖 Siafem.Net   Secr | etaria da Fazenda   Governo do Est                                                                                                    |                                                                                                    | 🟠 •                                                                                                    | S · 🖃 🖨 •                                                                                                    | Página 👻 Segurança 🗸                                                                                                    | Ferramentas 🕶 | • 🕢 • »         |
|                      |                     |                                                                                                    |                                                                                                    |                                                                                                    |                                                                                                    |                                                                                                    |               | ^               |
|                      |                     |                                                                                                    |                                                                                                    |                                                                                                    |                                                                                                    |                                                                                                    |               |                 |
|                      | Descrição (         | dos Itens da OC                                                                                                    |                                                                                                    |                                                                                                    |                                                                                                    |                                                                                                    |               |                 |
|                      |                     |                                                                                                    |                                                                                                    |                                                                                                    |                                                                                                    |                                                                                                    |               |                 |
|                      |                     |                                                                                                    |                                                                                                    |                                                                                                    |                                                                                                    |                                                                                                    |               |                 |
|                      | Sequencia: 001      | Fornecedor                                                                                                    |                                                                                                    |                                                                                                    |                                                                                                    |                                                                                                    |               | _               |
|                      |                     | The sec                                                                                                    | 11 5                                                                                                    | Our-still-d                                                                                                    |                                                                                                    |                                                                                                    |               |                 |
|                      |                     | 00398581-4                                                                                                    | 00001                                                                                                    | Quantidad                                                                                                    | 2 QCG N<br>00000                                                                                                    | egociada<br>10000000                                                                                                    |               |                 |
|                      |                     | Val. Unit. Referencia                                                                                                    | Val. Unit. Negociado                                                                                                    | Lote Min                                                                                                    |                                                                                                    |                                                                                                    |               |                 |
|                      |                     | 30.000,0000                                                                                                    | 0,0000                                                                                                    |                                                                                                    |                                                                                                    |                                                                                                    |               |                 |
|                      | <b>v</b> 2          | Descrição:                                                                                                    |                                                                                                    |                                                                                                    |                                                                                                    |                                                                                                    |               |                 |
|                      | • *                 | Televisao, a cores, tela led full<br>de 178 graus, funcoes: relogio<br>nexão para antena e tv a cabo<br>digital, sistema de cores ntsc/<br>aproximadamente 307%, medi<br>no maximo 60kg, com garanti<br>energia | hd, de 80 polegadas, cor<br>on/of f timer/sleep timer<br>, saida de audio digital, c<br>Ial-m, controle remoto pa<br>ndo aproximadamente dir<br>a minima de 12 mes es, r | n resolucao de no mi r<br>4 hdmi, 2 usb, rgb, 1<br>0m recepcao para com<br>drao sem fio, voltagen<br>nensoes aproximadas<br>nanual em portugues, | imo 1920 (h)× 108<br>hd componente, 2<br>recepcao para vhf,<br>n bivolt automatico,<br>73-5/16 × 45-3/32<br>fornecido com cont | 0 (v), angulo de visao<br>videocomposto, co<br>uhf, tv a cabo e tv<br>consumo aproximad o<br>x 17-3/32cm, pesando<br>role remoto, cabo de | 5             |                 |
|                      |                     |                                                                                                    |                                                                                                    |                                                                                                    |                                                                                                    | Total: R\$ 30000,00                                                                                                    | 00            |                 |
|                      |                     |                                                                                                    | +                                                                                                    |                                                                                                    |                                                                                                    |                                                                                                    |               |                 |
|                      |                     |                                                                                                    | -                                                                                                    |                                                                                                    |                                                                                                    |                                                                                                    |               |                 |
|                      | 6                   |                                                                                                    | Adicio                                                                                                    | nar Descrição de Oferta de                                                                                                    | e Compra                                                                                                    |                                                                                                    |               |                 |
|                      |                     |                                                                                                    |                                                                                                    |                                                                                                    |                                                                                                    |                                                                                                    |               | *               |
|                      |                     |                                                                                                    |                                                                                                    |                                                                                                    | 😚 🛛 🚷 Int                                                                                                    | ernet                                                                                                    | 🐴 🔹 🔍 100     | )% <b>-</b> ,%( |
| 🐉 Iniciar            | KINGSTON            | (D:) 🔄 🖄 31072013 Tutor                                                                                                    | ial BE 🌈 Siafem.Net                                                                                                    | Secretar 💽 Micro                                                                                                    | soft Excel - Pasta1                                                                                                    |                                                                                                    | PT 🔇          | 15:53           |

Para enviar a OC para negociação na BEC/SP, clique no botão 🗐 e em seguida em "ok".

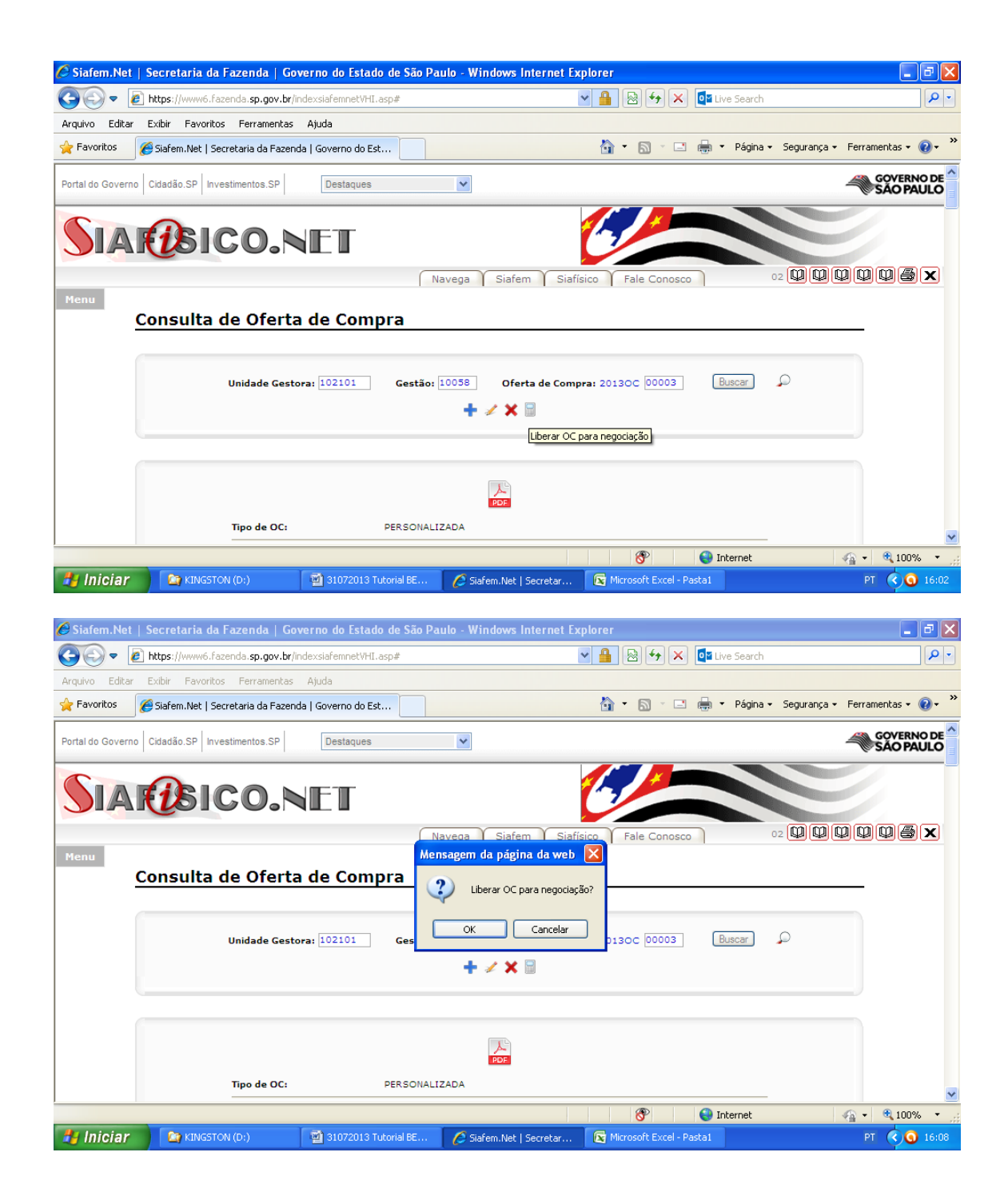

| 🖉 Siafem.Net       | :   Secretaria da Fazenda   Governo do Estado de São Paulo - Windows Internet Explorer     | - 7 🛛             |
|--------------------|--------------------------------------------------------------------------------------------|-------------------|
| <del>()</del> • () | 🔊 https://www6.fazenda.sp.gov.br/indexsiafemnetVHI.asp#                                    | <b>P</b> •        |
| Arquivo Editar     | r Exibir Favoritos Ferramentas Ajuda                                                       |                   |
| 🚖 Favoritos        | 🏉 Siafem. Net   Secretaria da Fazenda   Governo do Est 🍡 👌 🖍 🖾 👘 🖉 Página - Segurança - Fe | rramentas 🛛 🔞 🗸 🎇 |
| Portal do Governo  | no Cidadão.SP Investmentos.SP Destaques                                                    | GOVERNO DE        |
| SIA                | RESICO.NET                                                                                 |                   |
|                    | Navega Siafem Siafísico Fale Conosco 02 🖤 🖤 🖤                                              | Q Q <b>a</b> x    |
| Menu               |                                                                                            | <u> </u>          |
|                    | Consulta de Oferta de Compra                                                               | -                 |
|                    |                                                                                            |                   |
|                    | Unidade Gestora: 102101 Gestão: 10058 Oferta de Compra: 2013OC 00003 Buscar 🔎              |                   |
|                    | LIBERACAO DE OFERTA DE COMPRA FEITA COM SUCESSO.                                           |                   |
|                    |                                                                                            |                   |
|                    |                                                                                            |                   |
|                    | Tipo de OC: PERSONALIZADA                                                                  | ~                 |
| Concluído          | 😵 😜 Internet                                                                               | • 🔍 100% •        |
| 💾 Iniciar          | 😭 KINGSTON (D:) 🔯 31072013 Tutorial BE 🖉 Stafem.Net   Secretar 💽 Microsoft Excel - Pasta I | PT ( ) ( 16:11    |

Os dados da OC serão enviados para a BEC/SP o que demora algumas horas. A etapa do Sistema Siafisico.net está encerrada; a partir de agora a Autoridade Competente deverá liberar o Pregão, bem como indicar os responsáveis pelo mesmo.